# Innehåll

| FÖRORD                             | 1    |
|------------------------------------|------|
| FÖRFATTARNA                        | 2    |
| LÄROBÖCKER                         | 3    |
| KONVENTIONER                       | . 11 |
| AUTODESK HISTORIK                  | . 12 |
| SYSTEMKRAV                         | .12  |
| NYHETER I AUTOCAD 2012             | .13  |
|                                    |      |
| STARTA, SPARA OCH AVSLUTA          | 16   |
| STARTA AUTOCAD 2012                | . 16 |
|                                    |      |
| RITMILJÖN                          | 18   |
| ANVÄNDARGRÄNSSNITT                 | .18  |
| NYHETER I ANVÄNDARGRÄNSSNITTET     | 21   |
| GE KOMMANDO                        | 24   |
| KOMMANDOORDNING                    | 25   |
| MUSEN                              | 26   |
| APPLICATION MENI                   | 27   |
| OUICK ACCESS TOOL BAR              | 28   |
| MENYFLIK AR OCH RIBBON-AVSNITT     | 29   |
| RIBBON-AVSNITT                     | 30   |
| PALETTER                           | 31   |
| FUNKTIONSTANGENTERNA               | 33   |
| NFW - STARTA FN NV RITNING         | 34   |
| FÖRVALD PROTOTYPRITNING            | 35   |
| SAVE - SPARA RITNINGEN             | 36   |
| CLOSE - STÄNG FIL / FILFR          | 37   |
| CLOSE - STÄNG PROGRAMMET           | 37   |
| OPEN - ÖPPNA EN BEFINTI IG RITNING | 38   |
| OUICK VIEW DRAWINGS                | 39   |
| PROTOTYPRITNING                    | 41   |
| AUTOMATSPARANDE                    | 42   |
| UNDO - ÅNGRA KOMMANDON             | 43   |
| AVBRYTA KOMMANDO                   | . 43 |
| SNAP                               | . 44 |
| GRID                               | .45  |
| DYNAMIC INPUT                      | . 46 |
|                                    |      |
| RITFUNKTIONER                      | 49   |
| RIBBON-AVSNITTET DRAW              | . 49 |
| OLIKA METODER ATT RITA LINJER      | . 50 |
| LINE                               | . 52 |
| LINE - LINJE                       | . 58 |
| ERASE - RADERA                     | . 69 |
| CIRCLE - CIRKEL                    | . 73 |
| ARC - CIRKELBÅGE                   | . 82 |
| RECTANGLE - REKTANGEL              | . 84 |
| MULTIPLE POINTS                    | . 88 |
| MENYN OBJECT SNAP                  | . 89 |
| OBJECT SNAP                        | . 90 |
| MID BETWEEN 2 POINTS               | . 96 |
| KONSTANT OBJEKT SNAP               | . 97 |
| POLAR TRACKING                     | 101  |
| AUTOSNAP & AUTOTRACKING            | 102  |
| FROM                               | 110  |

| HJÄLPFUNKTIONER I AUTOCAD1                                       | 12   |
|------------------------------------------------------------------|------|
| AUTODESK EXCHANGE                                                | 112  |
| FEATURED VIDEOS                                                  | 113  |
| FEATURED TOPICS                                                  | 113  |
| HELP                                                             | 114  |
| AUTODESK INVENTOR WIKI HELP                                      | 115  |
| LOKAL VERSION AV HJÄLPEN                                         | 118  |
| APPLICATION MENU                                                 | 119  |
| AUTOCOMPLETE COMMAND ENTRY                                       | 119  |
| TOOLTIPS                                                         | 120  |
| ZOOMA OCH PANORERA1                                              | 21   |
| DIDDON AVENITTET NAVICATE                                        | 121  |
| XIBBUN-AV5NITTET NAVIGATE   ZOOM KOMMANDONA VIA MENY ELIKEN VIEW | 121  |
| ZUUM-KUMMANDUNA VIA MEN I-FLIKEN VIEW                            | 122  |
| PAN - KEALIIDSPANUKEKA                                           | 123  |
| ZOOMA OCH DANODED A MED SCHOLLUULET                              | 124  |
| ZUUMA UCH PANUKEKA MED SUKULLHJULE I                             | 123  |
| FULL NAVIGATION WHEEL                                            | 120  |
| REDIGERINGSKOMMANDON 1                                           | 28   |
|                                                                  | 100  |
| KIBBUN-AVSNITTET MUDIFY                                          | 128  |
|                                                                  | 129  |
| ABSOLUT FORFLYTTNING                                             | 130  |
| ALTERNATIV ABSOLUT FORFLYTTNING                                  | 131  |
|                                                                  | 133  |
| ROTATE                                                           | 137  |
| JOIN                                                             | 140  |
| FILLET                                                           | 141  |
| FILLET PA EN POLYLINE                                            | 144  |
| MULTIPLE FILLET                                                  | 146  |
| FILLET PA PARALLELLA LINJER                                      | 150  |
| CHAMFER                                                          | 151  |
| CHAMFER PA POLYLINES                                             | 153  |
| MULTIPLE CHAMFER                                                 | 155  |
| OFFSET                                                           | 156  |
| OFFSE1 - ERASE                                                   | 158  |
|                                                                  | 161  |
| TRIM - CUTTING EDGE/CROSSING                                     | 162  |
| TRIM - CUTTING EDGE/FENCE                                        | 163  |
| EXTEND.                                                          | 166  |
| EXTEND - FENCE                                                   | 168  |
| IRIM - EXTEND                                                    | 171  |
| LENGTHEN                                                         | 173  |
| RIBBONAVSNITTET UTILITIES                                        | 174  |
| DISTANCE                                                         | 175  |
| AREA                                                             | 176  |
| ID POINT.                                                        | 178  |
| QUICK CALC                                                       | 179  |
| MEASURE                                                          | 181  |
| DIVIDE                                                           | 182  |
| I ACER OCH PLOTTNING                                             | 84   |
|                                                                  | 10.4 |
| LAYEK PKUPEKHES                                                  | 184  |
|                                                                  | 188  |
| PKEVIOUS                                                         | 189  |
|                                                                  | 190  |
| LUCKED LAYEK FADING                                              | 192  |
|                                                                  | 193  |
| KEVEKSE                                                          | 194  |
| LAYEK SIAIES MANAUEK                                             | 195  |
| SKAPA LAGEKGKUPPEK                                               | 19/  |
| PALEIIEN PKUPEKIIES                                              | 199  |

| ÄNDRA EGENSKAPER MED PROPERTIES | 201        |
|---------------------------------|------------|
| QUICK PROPERTIES.               | 203        |
| AK IIVERA LAGER ENLIGI OBJEK I  | 204        |
| KUPIEKA EGENSKAPEK              | 205        |
| QUICK SELECT                    | 206        |
| SELECTALL.                      | 207        |
| SELECT SIMILAR                  | 208        |
| ADD SELECTED                    | 210        |
| TEXT OCH MÅTT                   | 211        |
| DIDDON AVENITTET TEVT           | 211        |
| MITTI INE TEXT I ÖDANDE TEXT    | 211        |
| DACKCROUND MASK                 | 214        |
|                                 | 214        |
| SINCLE LINE ELEDDADIC TEVT      | 213        |
| VEDTIVAT TEVT                   | 217        |
|                                 | 210        |
| TEXTJUSTERING                   | 217        |
| OTEVT                           | 221        |
| REDIGERA TEXT                   | 221        |
| FIND TEXT                       | 222        |
| CHECK SDELLING                  | 227        |
| SCALE TEXT                      | 220        |
| IIISTIFY                        | 220        |
| RIBBON-AVSNITTET DIMENSION      | 231        |
| I INFAR - I INIÄR MÅTTSÄTTNING  | 233        |
| ALIGNED                         | 234        |
| ARCIENGTH                       | 235        |
| RADIUS                          | 236        |
| DIAMETER                        | 237        |
| ANGULAR                         |            |
| CONTINUE                        |            |
| BASELINE                        | 243        |
| ADJUST SPACE                    | 244        |
| BREAK                           | 245        |
| DIMJOGLINE                      | 246        |
| ASSOCIATIV MÅTTSÄTTNING         | 249        |
| REASSOCIATE DIMENSIONS          | 250        |
| QUICK DIMENSION                 | 252        |
| ASSOCIATIVE QDIM                | 254        |
| MÅTTSÄTTNINGSSTILAR             | 256        |
| BYTA AKTIV MÅTTSÄTTNINGSSTIL    | 260        |
| DIMSCALE                        | 260        |
| HÄNVISNINGSPILAR - LEADERS      | 261        |
| MULTILEADER                     | 261        |
| ADD LEADER                      | 264        |
| REMOVE LEADER                   | 264        |
| ALIGN                           | 265        |
| TOOL PALETTES - LEADERS         | 266        |
| COLLECT                         | 267        |
| SAMMANHÄNGANDE OBJEKT           | 268        |
| POLYGON                         | 268        |
| ELLIPSE                         | 271        |
| PLINE/POLYLINE                  | 274        |
| EDIT POLYLINE / PEDIT           | 277        |
| SPLINE                          | 279        |
| DONUT                           | 280        |
| FI FD DEDICEDINCSKOMMANDON      | 701        |
|                                 | 201        |
| ΟΝΕΛΚ                           | 201        |
| RECTANGIII AR ARRAV             | 203<br>781 |
|                                 | 204        |

### **AutoCAD**<sup>°</sup>

| POLAR ARRAY                              |     |
|------------------------------------------|-----|
| ARRAY - KEPLACE ITEM                     |     |
| ARRAY - EDIT SOURCE OBJECTS IN-PLACE     |     |
| ARRAY - EDIT SINGLE OBJECT               |     |
| COPY MED ARRAY                           |     |
|                                          |     |
| SIREICH                                  |     |
| SCALE                                    |     |
| MIRROR                                   |     |
| SKRAFFERING                              |     |
| НАТСН                                    | 316 |
| HATCH EDITOR                             | 318 |
| TRANSPARENCY                             | 320 |
| ANGE SKRAFFERINGENS INSÄTTNINGSPUNKT     | 321 |
| SEPARATA SKRAFFERINGAR                   | 324 |
| FÄRGAD BAKGRUND                          | 327 |
| TOOL PALETTES                            | 328 |
| FDIT HATCH                               | 330 |
| PITNINGAR ERÅN ÄLDRE PROCEAMUTGÅVOR      | 330 |
| TRIMMA EN SKRAFEERING                    | 331 |
| OBJECT SNADEÄSTER INTE MOT SKRAFEERINGAR |     |
| SKRAFTERINGAR                            |     |
| GRADIENT                                 |     |
|                                          |     |
| BRING TO FRONT                           |     |
| SEND TO $PACV$                           |     |
| BRING ABOVE OBJECTS                      |     |
| SEND LINDER OBJECTS                      |     |
| DRAWORDER VIA MENVELIKEN HATCH CREATION  | 340 |
| PLOT                                     |     |
| ΙΔΥΟΙΤ                                   |     |
| RECREPTION LAVOUT DADER/MODEL SDACE      |     |
| A NNOTATE                                | ,   |
|                                          |     |
| BLOCK OCH ATTRIBUT                       |     |
| CREATE BLOCK                             |     |
| INSERT                                   |     |
| EXPLODE                                  |     |
| BLOCK EDITOR                             |     |
| WBLOCK                                   |     |
| EXEMPEL PÅ DYNAMISKA BLOCK               |     |
| DYNAMISKA BLOCK                          |     |
| RENSA RITNINGEN                          |     |
| PURGE                                    |     |
| DESIGNCENTER                             |     |
| EXTERNA REFERENSER                       |     |
| ATTACH                                   |     |
| PALETTEN EXTERNAL REFERENCES             |     |
| DEFINIERA ATTRIBUT                       |     |
| INSERT FIELD.                            |     |
| ATTDIA                                   |     |
| EDIT ATTRIBUTE                           |     |

#### GEOMETRISKA VILLKOR......406

| RIBBON-AVSNITTET GEOMETRIC     |  |
|--------------------------------|--|
| ÖVNING 1 - GEOMETRISKA VILLKOR |  |
| ÖVNING 2 - GEOMETRISKA VILLKOR |  |
| HIDE ALL OCH SHOW ALL          |  |
| DELETE CONSTRAINTS             |  |

# **AutoCAD**<sup>°</sup>

| PARAMETRISK MÅTTSÄTTNING                                 | 423        |
|----------------------------------------------------------|------------|
| RIBBON-AVSNITTET DIMENSIONAL                             |            |
| PARAMETRISK MÅTTSÄTTNING - LINEAR                        |            |
| PARAMETRISK MÅTTSÄTTNING - RADIUS                        |            |
| DRIVEN DIMENSION                                         |            |
| FÖRÄNDRA PARAMETRISKT MÅTT                               |            |
| AUTO CONSTRAIN                                           |            |
| ÖVNING - GEOMETRISKA VILLKOR                             |            |
| OVNING - PARAMETRISK MÅTTSATTNING                        |            |
| ÖVRIGA KOMMANDON                                         | 441        |
|                                                          | 441        |
| FORDELAR MED DY NAMIC INPUT                              |            |
| ELVITA MED GRIPS                                         |            |
| ROTERA MED GRIPS                                         | 445        |
| SKALA OM MED GRIPS                                       | 445        |
| SPEGLA MED GRIPS                                         | 445        |
| KOPIERA MED GRIPS                                        |            |
| RADERA MED GRIPS                                         |            |
| ISOLATE                                                  |            |
| REVISION CLOUD                                           |            |
| REGION                                                   |            |
| TABLE - SKAPA TABELLER                                   |            |
| FÖRÄNDRA BEFINTLIG TABELL                                |            |
| FÖRÄNDRA BEFINTLIG TABELL MED GRIPS                      |            |
| TRAY SETTINGS                                            |            |
| TOOLTIPMERGE                                             |            |
| FLERA RITNINGAR OPPNA SAMTIDIGT                          |            |
| SNABBOPPNA RITNINGAR                                     |            |
| DADTIAL ODEN                                             |            |
| PARTIAL OF EN                                            |            |
| CLEAN SCREEN - RENSA SKÄRMEN                             | 467        |
| WIPEOUT - DÖLJA DELAR AV RITNINGEN                       |            |
| DRAWING SECURITY                                         |            |
| TIDS & WNED                                              | 471        |
|                                                          |            |
| OPPNA RITNINGAR VIA UTFORSKAREN                          |            |
| KOPIERA MELLAN RITNINGAR                                 |            |
| ŠAMMA BREDD PÅ DEENITI ICA TEXTER                        |            |
| ANDKA BREDD PA BEFINILIGA IEAIEK                         |            |
| JINITS                                                   | 470<br>177 |
| FUNKTIONEN CYCLE                                         | 478        |
| SELECTION CYCLING                                        | 479        |
| OOPS                                                     |            |
| REGEN                                                    |            |
| KORTKOMMANDON I AUTOCAD                                  |            |
| MFR OM CRÄNSSNITT                                        | 487        |
|                                                          | 407        |
| WUKKSPACES-GKANSSNIII                                    |            |
| IA DURI/FRANI RUMINIANDUFUNSI KEI<br>RUI I GARDINSMENVER |            |
| COOLBARS                                                 |            |
| GRAB BARS                                                | رب<br>493  |
| HÖGERKLICK - INSTÄLLNINGAR                               |            |
| HÖGERKLICK GER OLIKA MENYER                              |            |
| SAVE AS SETTINGS                                         | 501        |
| DRAWING PROPERTIES                                       | 502        |
| FILTYPER                                                 | 503        |
| EGET DEFINIERAT GRÄNSSNITT                               | 505        |
| LOCK LOCATION                                            | 506        |

| EGNA MENYER                             | 508 |
|-----------------------------------------|-----|
| SKAPA EGNA MENYER, RIBBONS OCH PALETTER |     |
| SKAPA EGET WORKSPACE                    |     |
| WORKSPACE SETTINGS                      |     |
| CUIX OCH MNR-FILERNA                    |     |
| ÅTERSTÄLLA AUTOCADS GRUNDUTSEENDE       |     |
| SKAPA EGEN MENYFLIK                     |     |
| SKAPA EGET RIBBON-AVSNITT               |     |
| SKAPA EGNA KNAPPAR                      |     |
| ÖVNINGAR                                |     |
| ORDLISTA                                | 553 |
| SAKREGISTER                             | 556 |